## 

## 

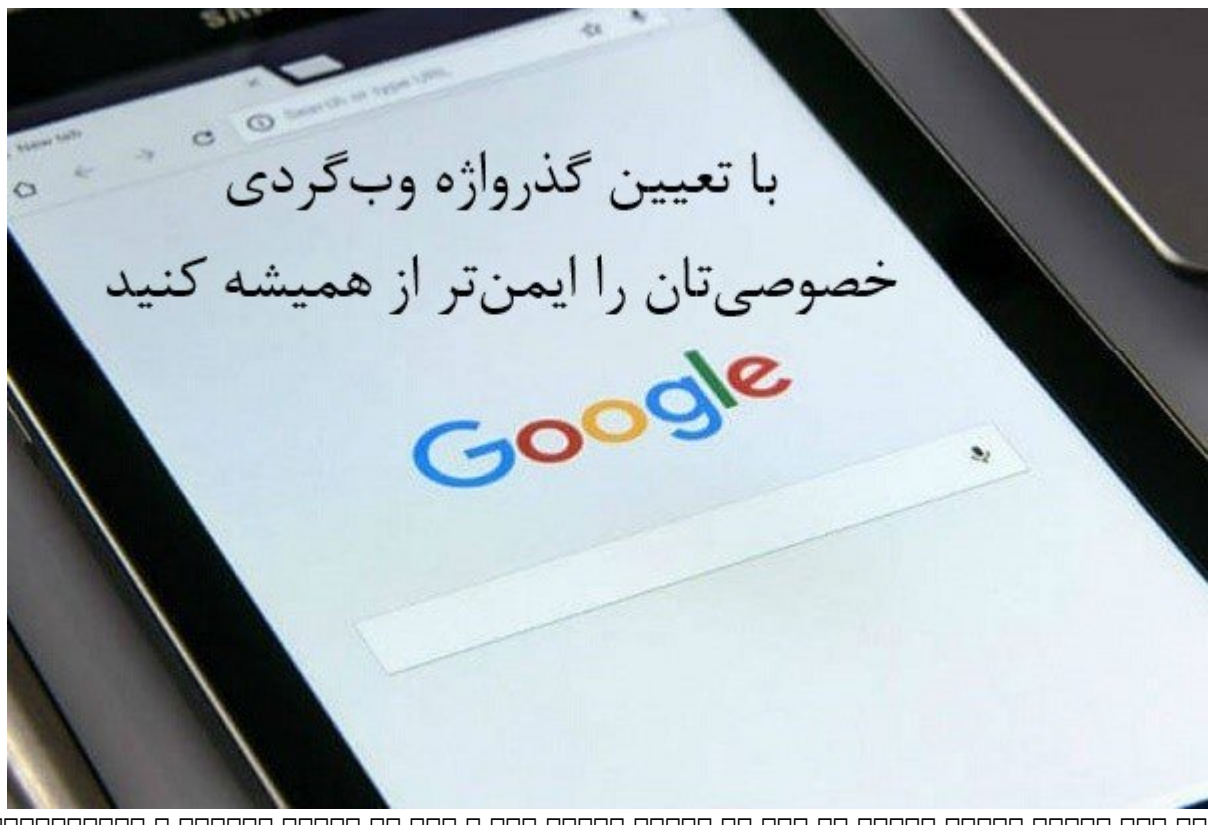

 0000
 000
 0000000
 00000000
 00000000
 0000000
 0000000

 0000
 000
 000
 00000000
 00000000
 00000000
 0000000
 0000000

 00000
 000
 000
 000
 000
 000
 000
 0000000
 0000000

 000000
 000
 000
 000
 000
 000
 000
 000
 000
 000
 000
 000
 000
 000
 000
 000
 000
 000
 000
 000
 000
 000
 000
 000
 000
 000
 000
 000
 000
 000
 000
 000
 000
 000
 000
 000
 000
 000
 000
 000
 000
 000
 000
 000
 000
 000
 000
 000
 000
 000
 000
 000
 000
 000
 000
 000
 000
 000
 000
 000
 000
 000
 000
 000
 000
 000
 000
 000
 000
 000
 000
 000
 000
 000
 000
 000
 <t

## 

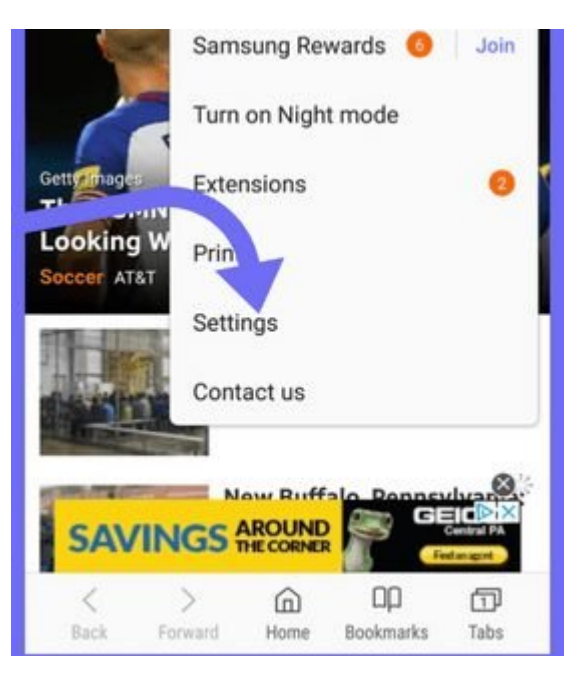

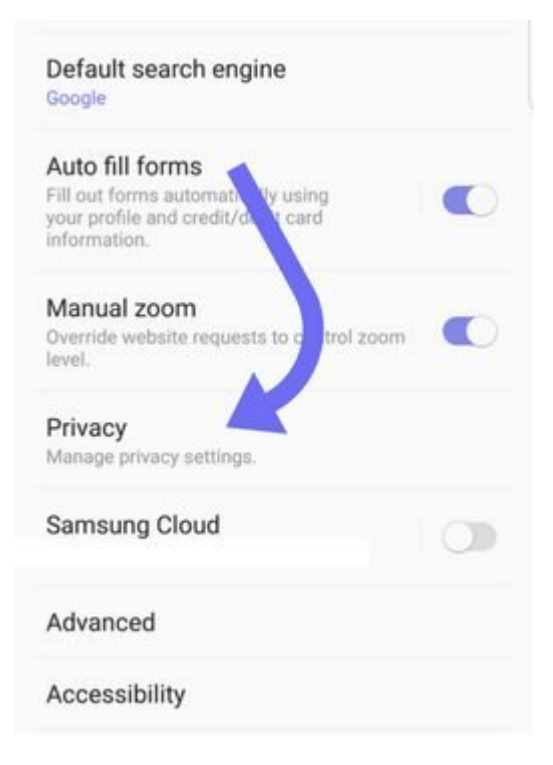

0000000 00 00 00 00 00 00 00 000 000 Secret Mode Security 000 00 000000 000 00 -5

| SET PASSWORD                                                               |   |   |   |   |   |          |   |   |   |                     |  |
|----------------------------------------------------------------------------|---|---|---|---|---|----------|---|---|---|---------------------|--|
| Passwords must contain at least 4 characters, including at least 1 letter. |   |   |   |   |   |          |   |   |   |                     |  |
| <ul> <li>Also fingerprints</li> </ul>                                      |   |   |   |   |   |          |   |   |   |                     |  |
| CANCEL                                                                     |   |   |   |   |   | CONTINUE |   |   |   |                     |  |
| 1                                                                          | 2 | 3 | 4 | 5 | 6 | 7        | 7 | 8 | 9 | 0                   |  |
| q                                                                          | w | е | r | t | у | ι        | I | i | 0 | р                   |  |
| ć                                                                          | a | s | d | f | g | h        | j | k |   | I                   |  |
| û                                                                          |   | z | x | с | v | b        | n | m |   | $\overline{\times}$ |  |
| ?12                                                                        | 3 | , |   |   |   |          |   |   | ( | 9                   |  |

:000000 Control 000 :000 techviral.net :000 00000 00000 :00000 :000000 :00000 :000000 :00000 :000000 :00000 :00000 :000

https://www.shabakeh-mag.com/security/13584/%D8%A8%D8%A7-%D8%AA%D8%B9%D8%8C: %DB%8C%D9%86-%DA%AF%D8%B0%D8%B1%D9%88%D8%A7%DA%98%D9%87-%D9%88%D8%A8%E2%80%8C%DA%AF%D8%B1%D8%AF%DB%8C-%D8%AE%D8%B5%D9%88%D8%B5%DB%8C%E2%80%8C%D8%AA%D8%A7%D9%86-%D8%B1%D8%A7-%D8%A7%DB%8C%D9%85%D9%86%E2%80%8C%D8%AA%D8%B1-%D8%A7%D8%B2-%D9%87%D9%85%DB%8C%D8%B4%D9%87-%DA%A9%D9%86%DB%8C%D8%AF